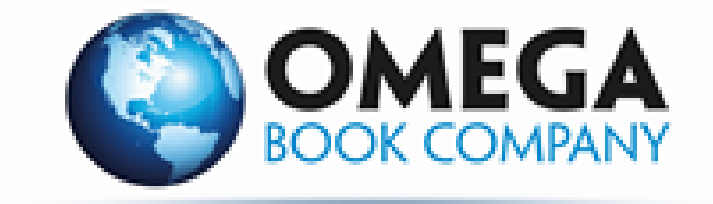

## REGISTRO DE PAGOS ALUMNOS

Instrucciones de registro

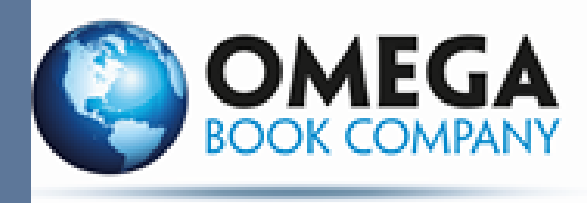

### **Banco: Bancomer BBVA Beneficiario: Omega Book Company**

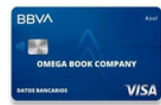

Numero de cuenta

0172427206

### **Banco: Banco Azteca**

**Beneficiario: Genaro Perez Gonzalez** 

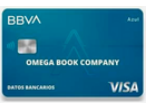

Numero de cuenta

### 09330153687444

### **Observaciones:**

Tu pago sera verificado y te llegara tu codigo o podras recoger tu libro fisico (segun sea el caso)

Deposito en Ventanilla o practicaja 24 a 72 hras habiles

Pago por Transferencia 8 a 10 dias habiles

Pago por banco Azteca lapso de 4 a 6 dias habiles

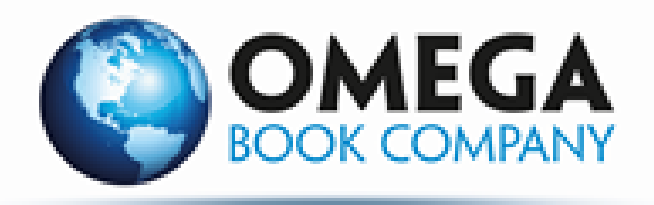

#### Atencion a los alumnos

Berenice Pineda Cel. 5627411481

Ximena Andrés Cel. 5627410930

> Horario de Atención Te atendemos vía telefónica y WhatsApp Lunes a viernes de 10:00am a 6:00pm Sábados de 10:00 am a 1:00pm

- Es importante verificar los datos correctamente
- Llenar todos los campos
- En libros digitales no se aceptan cambios ni devoluciones
- Para la entrega de libro fisico es necesario entregar voucher original y copia del correo de confirmación.

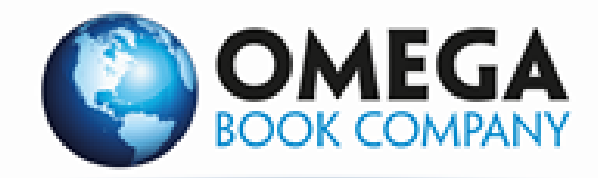

# Ingresa a la página:

#### https://majesticeducation-registers.com/student/register

| Correor ceci.ome | ega@hotmail.co   | K   💶 LIBROS TOTALaisa - Microsoft E: | x S WhatsApp          | ×                                                    | <ul> <li>Majestic Education – Distribut</li> </ul>      | Re × +          | - 0                  |
|------------------|------------------|---------------------------------------|-----------------------|------------------------------------------------------|---------------------------------------------------------|-----------------|----------------------|
| > c (=           | https://majest   | iceducacion.com.mx                    |                       |                                                      |                                                         |                 | *) 😡                 |
| olicaciones 🧣    | Libramiento Cela | aya Ġ Gasofac 🔮 G500   Facturació     | n 🚦 Outlook: calendar | rio 📔 Entrar - SILD                                  |                                                         |                 |                      |
|                  | 2                | Majesti©<br>Education                 | Contáct<br>o escriba  | tenos: 55 5803-6415 / F<br>anos a servicioacilentes@ | iormulario de Contacto / 😭<br>Imajesticeducacion.com.mx | Search Products | Q                    |
| INIC             | CIO LA EM        | PRESA - POR BACHILLERATO -            | POR MATERIA -         | OTRAS EDITORIALES -                                  | CENTRO DE IDIOMAS ~                                     |                 | 🏹 0 Items - \$0.00 - |
| CON              |                  |                                       | CICTON                |                                                      |                                                         |                 |                      |
|                  |                  | Y                                     |                       |                                                      | 3                                                       |                 |                      |
| ,₽ Escribe       | e aquí para bus  | car O B                               | a 📻 💿 I               | 🕹 🗷 📲                                                | 4                                                       |                 | ^ ♥ 🚱 dij 0226 p.m.  |

#### **Da clic en la pestaña de registro** Te dirigirá a la página donde comenzaras tu registro.

| a pay-register-me.herokuapp.com/student/register                                                                                                    |                                                                                               |                                                                 |                                       |                     | 1 | <u>۵</u> | 1 |
|----------------------------------------------------------------------------------------------------|-----------------------------------------------------------------------------------------------|-----------------------------------------------------------------|---------------------------------------|---------------------|---|----------|---|
| es 🛷 Libramiento Celaya 🛱 Gasofac 🔮 G500   Facturació                                                                                                    | n 🚦 Outlook: calendario 📔 Entrar                                                              | - SILD                                                          |                                       |                     |   |          |   |
|                                                                                                    | Pre-regi                                                                                      | stro                                                            |                                       |                     |   |          |   |
| ① Importante<br>Al registrar tus datos te solicitamos que ingre<br>informaremos si tu pre-registro ha sido acept<br>Antes de guardar tu pre-registro, verifica que | ses un correo electrónico que utili<br>ado o rechazado.<br>tus datos sean correctos, ya que c | ces habitualmente, er<br>de lo contrario será re                | n él te haremos llegar un<br>chazado. | correo en el que te |   |          |   |
|                                                                                                    |                                                                                               |                                                                 |                                       |                     |   |          |   |
| Datos del alumno<br>Nombre                                                                                                    | A                                                                                             | pellidos                                                        |                                       |                     |   |          |   |
| Datos del alumno<br>Nombre<br>Correo electrónico:                                                                                                    | A                                                                                             | pellidos<br>Iantel:                                             |                                       |                     |   |          |   |
| Datos del alumno<br>Nombre<br>Correo electrónico:                                                                                                    | A<br>(<br>P                                                                                   | pellidos<br>lantel:<br>Selecciona una opció                     | 'n                                    |                     | ÷ |          |   |
| Datos del alumno Nombre Correo electrónico: Datos del libro                                                                                                    | A<br>                                                                                         | pellidos<br>lantel:<br>Selecciona una opció                     | 'n                                    |                     | • |          |   |
| Datos del alumno Nombre Correo electrónico: Datos del libro Libro:                                                                                                 | A<br>                                                                                         | pellidos<br>lantel:<br>Selecciona una opció<br>lumero de piezas | in<br>Precio del libro                | Total               | • |          |   |

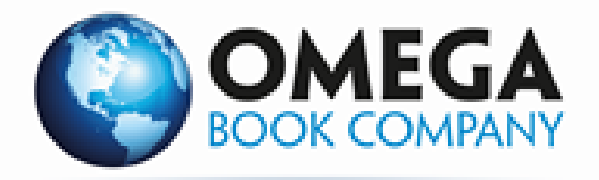

#### Introduce tus datos.

Llena el registro con tu nombre y apellidos completos, un correo que utilices y selecciona tu plantel.

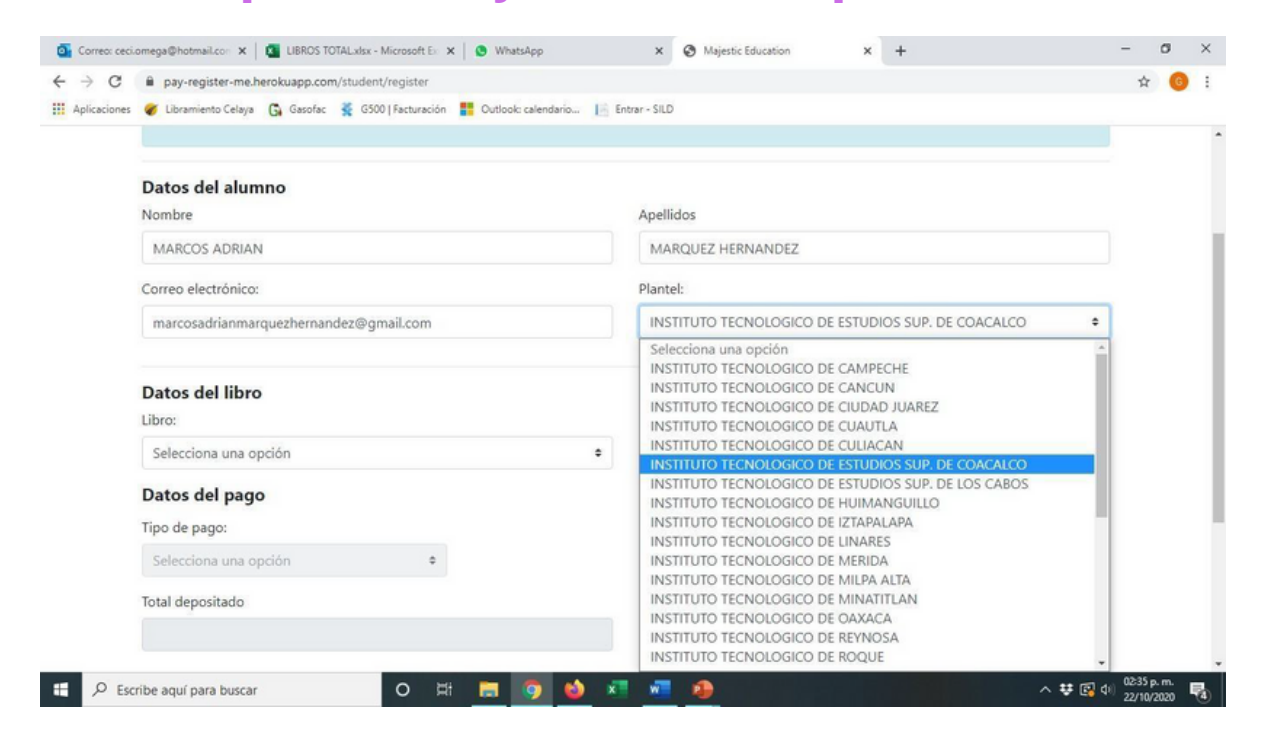

#### Selecciona tu material de trabajo. Selecciona el libro el nivel del curso correspondiente a tu curso.

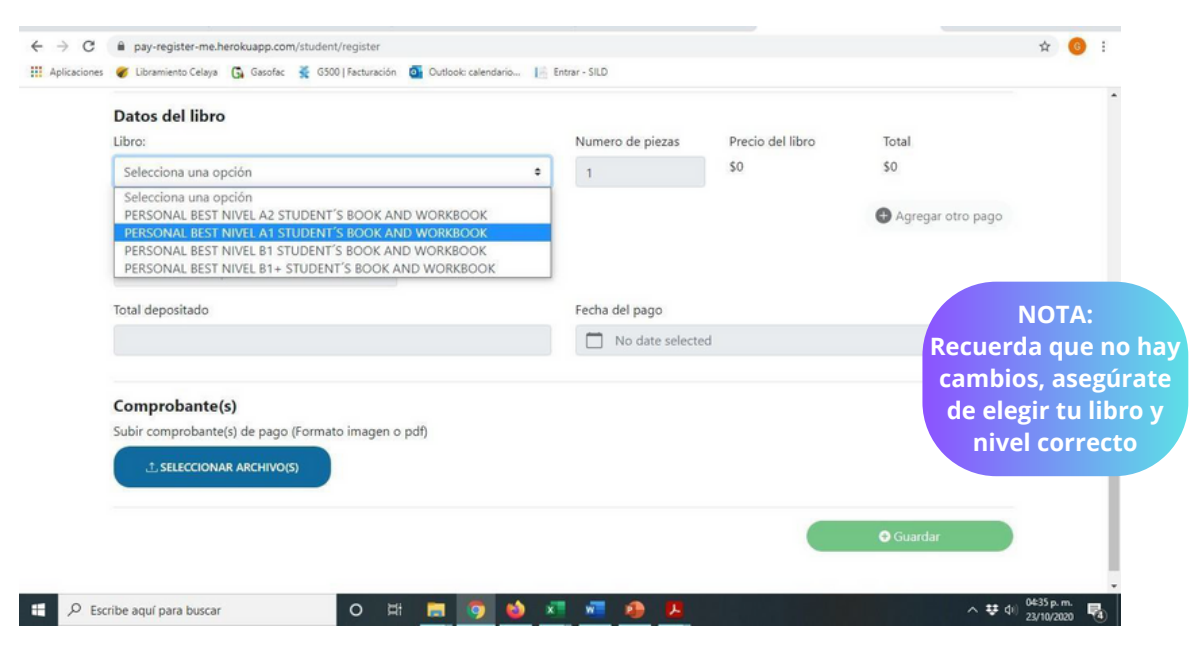

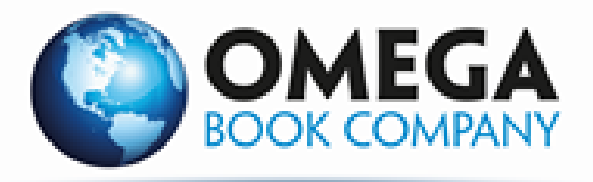

## Selecciona el numero de piezas, en automático te aparecerá el precio del libro y el total a pagar.

| Datos del libro                                                                                                    |                                                                                                    |                                                                           |                                                                                   |                                                    |                                                                                                    |             |
|----------------------------------------------------------------------------------------------------|----------------------------------------------------------------------------------------------------|---------------------------------------------------------------------------|-----------------------------------------------------------------------------------|----------------------------------------------------|----------------------------------------------------------------------------------------------------|-------------|
| Libro:                                                                                                    |                                                                                                    |                                                                           | Numero de piezas                                                                  | s Precio del lit                                   | ro Total                                                                                                    |             |
| PERSONAL BEST                                                                                                    | NIVEL A1 STUDENT'S BOOK AND V                                                                                                    | WORKBOOK \$                                                               | 2                                                                                 | \$750                                              | \$1,500                                                                                                    |             |
| Datos del pago                                                                                                    |                                                                                                    |                                                                           |                                                                                   |                                                    | 🕀 Agregar otr                                                                                                    | o pago      |
| Tipo de pago:                                                                                                    |                                                                                                    |                                                                           |                                                                                   |                                                    |                                                                                                    |             |
| Selecciona una oj                                                                                                    | ción 🗢                                                                                                    |                                                                           |                                                                                   |                                                    |                                                                                                    |             |
| Total depositado                                                                                                    |                                                                                                    |                                                                           | Fecha del pago                                                                    |                                                    |                                                                                                    |             |
|                                                                                                    |                                                                                                    |                                                                           | D No date se                                                                      | lected                                             |                                                                                                    |             |
|                                                                                                    |                                                                                                    |                                                                           |                                                                                   |                                                    |                                                                                                    |             |
| Comprobante(                                                                                                    | s)                                                                                                    |                                                                           |                                                                                   |                                                    |                                                                                                    |             |
| Subir comprobante                                                                                                    | (s) de pago (Formato imagen o pd                                                                                                    | lf)                                                                       |                                                                                   |                                                    |                                                                                                    |             |
|                                                                                                    | R ARCHIVO(S)                                                                                                    |                                                                           |                                                                                   |                                                    |                                                                                                    |             |
|                                                                                                    |                                                                                                    |                                                                           |                                                                                   |                                                    |                                                                                                    |             |
|                                                                                                    |                                                                                                    |                                                                           |                                                                                   |                                                    | -                                                                                                    |             |
|                                                                                                    |                                                                                                    |                                                                           |                                                                                   |                                                    |                                                                                                    |             |
|                                                                                                    |                                                                                                    |                                                                           |                                                                                   |                                                    | Consider.                                                                                                    |             |
|                                                                                                    |                                                                                                    |                                                                           |                                                                                   |                                                    | 🕈 Guardar                                                                                                    |             |
|                                                                                                    |                                                                                                    |                                                                           |                                                                                   |                                                    | Guardar     Guardar     Guardar |             |
|                                                                                                    |                                                                                                    |                                                                           |                                                                                   |                                                    |                                                                                                    |             |
| eelba aquf aara husaar                                                                                                    |                                                                                                    |                                                                           |                                                                                   |                                                    | <b>⊕</b> Guardar                                                                                                    | . **        |
| esika anuf nava kusear                                                                                                    |                                                                                                    |                                                                           | 77 <b>67 6</b> 61                                                                 |                                                    | Guardar                                                                                                    | ^ <b>**</b> |
| niha anul ana husar                                                                                                    |                                                                                                    |                                                                           |                                                                                   |                                                    | Guardar                                                                                                    | • <b>*</b>  |
| ciona el                                                                                                    | tipo de pago d                                                                                                    | londe lo r                                                                | realizaste                                                                        | 9.                                                 | Guardar                                                                                                    | • <b>*</b>  |
| ciona el                                                                                                    | tipo de pago c                                                                                                    | londe lo r                                                                | ealizaste                                                                         | 2.                                                 | Guardar                                                                                                    | ^ <b>*</b>  |
| ciona el<br>→ c                                                                                                    | tipo de pago c                                                                                                    | londe lo r                                                                | ealizaste                                                                         | 9.                                                 | <b>Guardar</b>                                                                                                    | *           |
| ciona el<br>→ c ≜ pay-regis<br>Aplicaciones & Ubramien                                                                                                    | tipo de pago c<br>ter-me.herokuapp.com/student/register<br>o Celaya 🚱 Gasofac 🦉 GS00 Facturación                                                                                                    | ionde lo r                                                                | ealizaste                                                                         | 2.                                                 | <b>Guardar</b>                                                                                                    | *           |
| ciona el<br>C e pay-regis<br>Aplicaciones & Ubramien                                                                                                    | tipo de pago d<br>ter-me.herokuapp.com/student/register<br>o Celaya Gasofac 🔮 G500   Facturación                                                                                                    | onde lo r                                                                 | ealizaste                                                                         | 9.                                                 | Guardar                                                                                                    | *           |
| ciona el<br>C è pay-regis<br>Aplicaciones & Libramient                                                                                                    | tipo de pago d<br>ter-me.herokuapp.com/student/register<br>o Celaya Gasofac 🔮 G500   Facturación                                                                                                    | ionde lo r                                                                | eealizaste                                                                        | D.<br>OGICO DE ESTUDIOS SUP                        | Guardar DE COACALCO ÷                                                                                                    | *           |
| ciona el<br>C a pay-regis<br>Aplicaciones & Ubramien<br>Datos de                                                                                                    | tipo de pago d<br>ter-me.herokuapp.com/student/register<br>o Celaya Gasofac 🔮 G500   Facturación                                                                                                    | Cuttook calendario                                                        | entrar-SILD                                                                       | <b>D</b> .                                         | Guardar DE COACALCO                                                                                                    | *           |
| ciona el<br>→ C in pay-regis<br>Aplicaciones € Libramien<br>Datos de<br>Libro:                                                                                                    | tipo de pago d<br>ter-me.herokuapp.com/student/register<br>o Celaya G Gesofac 🔮 GS00   Facturación                                                                                                    | ionde lo r                                                                | eealizaste                                                                        | OGICO DE ESTUDIOS SUP<br>Precio del libro          | Guardar<br>DE COACALCO ¢<br>Total                                                                                                    | *           |
| ciona el<br>→ C a pay-regis<br>Aplicaciones 	Ubramien<br>Datos de<br>Libro:<br>PERSONA                                                                                                    | tipo de pago d<br>ter-me.herokuapp.com/student/register<br>o Celaya Gasofac 🔮 GS00   Facturación<br>I libro<br>L BEST NIVEL A1 STUDENT'S BOOK AND                                                                                                    | Cuttook calendario () E                                                   | entrar - SILD<br>INSTITUTO TECNOLO                                                | DGICO DE ESTUDIOS SUP<br>Precio del libro<br>\$750 | Guardar<br>DE COACALCO ¢<br>Total<br>\$750                                                                                                    | *           |
| Ciona el<br>Ciena el<br>Aplicaciones<br>Datos de<br>Libro:<br>PERSONA<br>Datos de                                                                                                    | tipo de pago d<br>ter-me.herokuapp.com/student/register<br>o Celaya G Gesofac 🔮 GS00   Facturación<br>remover<br>I libro<br>L BEST NIVEL A1 STUDENT'S BOOK AND<br>I pago                                                                                                    | Outlook calendario I E                                                    | inter - SILD<br>INSTITUTO TECNOLO<br>Numero de piezas                             | OGICO DE ESTUDIOS SUP<br>Precio del libro<br>\$750 | <ul> <li>Guardar</li> <li>DE COACALCO ÷</li> <li>Total<br/>\$750</li> <li>Agregar otro pago</li> </ul>                                                                                                    | *           |
| Ciona el<br>C  pay-regis<br>Aplicaciones  C  Libramien<br>Datos de<br>Libro:<br>PERSONA<br>Datos de<br>Tipo de pas                                                                                   | tipo de pago d<br>ter-me.herokuapp.com/student/register<br>o Celaya G Gasofac S G500   Facturación<br>I libro<br>L BEST NIVEL A1 STUDENT'S BOOK AND<br>I pago<br>o:                                                                                                    | D WORKBOOK                                                                | entrar - SILD<br>INSTITUTO TECNOLO<br>Numero de piezas                            | DGICO DE ESTUDIOS SUP<br>Precio del libro<br>\$750 | <ul> <li>Guardar</li> <li>DE COACALCO </li> <li>Total</li> <li>\$750</li> <li>⊕ Agregar otro pago</li> </ul>                                                                                                    | * 1         |
| Ciona el<br>→ C  a pay-regis<br>Aplicaciones  Cubramient<br>Datos de<br>Libro:<br>PERSONA<br>Datos de<br>Tipo de pas<br>TRANSFEI                                                                     | tipo de pago d<br>ter-me.herokuapp.com/student/register<br>o Celaya G Gasofac S GS00 [Facturación<br>combor<br>I libro<br>L BEST NIVEL A1 STUDENT'S BOOK ANI<br>I pago<br>o:<br>tenCIA a                                                                                                    | Cuttook calendario I E<br>Cuttook calendario I E<br>D WORKBOOK •<br>Folio | intrar- SILD<br>INSTITUTO TECNOLO                                                 | Precio del libro<br>\$750                          | <ul> <li>Guardar</li> <li>DE COACALCO +</li> <li>Total<br/>\$750</li> <li>         Agregar otro pago     </li> </ul>                                                                                                    | *           |
| Ciona el<br>Ci a pay-regin<br>Aplicaciones<br>Ci a pay-regin<br>Aplicaciones<br>Ci bramient<br>Datos de<br>Libro:<br>PERSONA<br>Datos de<br>Tipo de pag<br>TRANSFE!<br>Seleccion<br>DEPOSITO         | tipo de pago c<br>ter-me.herokuapp.com/student/register<br>o Celaya G Gasofac 🔮 GS00   Facturación<br>I libro<br>L BEST NIVEL A1 STUDENT'S BOOK ANI<br>I pago<br>o:<br>tENCIA •<br>o una opción<br>EN PRACTICAJA                                                                                                    | D WORKBOOK                                                                | inter - SILD<br>INSTITUTO TECNOLO<br>Numero de piezas<br>1<br>Fecha del pago      | DGICO DE ESTUDIOS SUP<br>Precio del libro<br>\$750 | <ul> <li>Guardar</li> <li>DE COACALCO </li> <li>Total<br/>\$750</li> <li>Pagregar otro pago</li> </ul>                                                                                                    | *           |
| Ciona el<br>Ciena el<br>Aplicaciones Cibramient<br>Datos de<br>Libro:<br>PERSONA<br>Datos de<br>Tipo de pag<br>TRANSFEI<br>Seleccion<br>DEPOSITO<br>DEPOSITO<br>TRANSFEI<br>Seleccion                | ter-me.herokuapp.com/student/register<br>o Celaya G Gasofac S G500   Facturación                                                                                                    | D WORKBOOK                                                                | entrar - SILD<br>INSTITUTO TECNOLO<br>Numero de piezas<br>1<br>Fecha del pago     | Precio del libro<br>\$750                          | <ul> <li>Guardar</li> <li>DE COACALCO ♦</li> <li>Total<br/>\$750</li> <li>Agregar otro pago</li> </ul>                                                                                                    | *           |
| Ciona el<br>Ciona el<br>Aplicaciones<br>Datos de<br>Libro:<br>PERSONA<br>Datos de<br>Tipo de pag<br>TRANSFEI<br>Seleccion<br>DEPOSITIC<br>TRANSFEI                                                   | tipo de pago d<br>ter-me.herokuapp.com/student/register<br>o Celaya G Gasofac S GS00   Facturación<br>comoco<br>L BEST NIVEL A1 STUDENT'S BOOK ANI<br>L BEST NIVEL A1 STUDENT'S BOOK ANI<br>L BEST NIVEL A1 STUDENT'S BOOK ANI<br>L BEST NIVEL A1 STUDENT'S BOOK ANI<br>L BEST NIVEL A1 STUDENT'S BOOK ANI<br>E DEST NIVEL A1 STUDENT'S BOOK ANI<br>E DEST NIVEL A1 STUDENT'S BOOK ANI | Outlook calendario I E                                                    | inter-SILO INSTITUTO TECNOLO Numero de piezas 1 Fecha del pago No date selecto    | DGICO DE ESTUDIOS SUP<br>Precio del libro<br>\$750 | <ul> <li>Guardar</li> <li>DE COACALCO +</li> <li>Total<br/>\$750</li> <li>⊕ Agregar otro pago</li> </ul>                                                                                                    | *           |
| Ciona el<br>→ C      pay-regis<br>Aplicaciones      C Libramient<br>Datos de<br>Libro:<br>PERSONA<br>Datos de<br>Tipo de pag<br>TRANSFEI<br>Seleccion<br>DEPOSITO<br>DEPOSITO<br>TRANSFEI<br>Comprob | tipo de pago c<br>ter-me.herokuapp.com/student/register<br>o Celaya G Gasofac S GS00   Facturación<br>I libro<br>L BEST NIVEL A1 STUDENT'S BOOK AND<br>I pago<br>o:<br>tENCIA •<br>PARACTICAJA<br>EN PRACTICAJA<br>EN VENTILLA<br>EN CIA                                                                                                    | D WORKBOOK +                                                              | intrar - SILD INSTITUTO TECNOLO Numero de piezas 1 Fecha del pago No date selecte | DGICO DE ESTUDIOS SUP<br>Precio del libro<br>\$750 | <ul> <li>Guardar</li> <li>DE COACALCO +</li> <li>Total<br/>\$750</li> <li>         Total<br/>\$750      </li> </ul>                                                                                                    | * 1         |

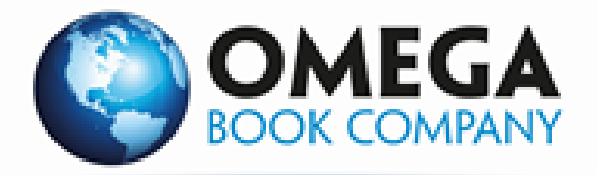

#### Pago en Practicaja Ingresa el Folio, Autorización, monto depositado, fecha en la que realizaste el pago y el lugar.

|  | Datos del libro                                                       | Numero de piezas   |                   |                   |  |  |  |  |  |  |
|--|-----------------------------------------------------------------------|--------------------|-------------------|-------------------|--|--|--|--|--|--|
|  | Libro:                                                                |                    | Precio del libro  | Total             |  |  |  |  |  |  |
|  | PERSONAL BEST NIVEL A1 STUDENT'S BOOK AND WORKBOOK                    | 1                  | \$750             | \$750             |  |  |  |  |  |  |
|  | Datos del pago                                                        |                    |                   | Agregar otro pago |  |  |  |  |  |  |
|  | Tipo de pago: Folio                                                   |                    | Autorización      |                   |  |  |  |  |  |  |
|  | DEPOSITO EN PRACTICAJA                                                |                    | 113085            |                   |  |  |  |  |  |  |
|  | Total depositado                                                      | Fecha del pago     |                   |                   |  |  |  |  |  |  |
|  | 750                                                                   | 🔲 viernes, 18 de s | eptiembre de 2020 |                   |  |  |  |  |  |  |
|  | Plaza o sucursal donde se realizo el pago:                            |                    |                   |                   |  |  |  |  |  |  |
|  | PLAZA COACALCO                                                        |                    |                   |                   |  |  |  |  |  |  |
|  | Comprobante(s)<br>Subir comprobante(s) de pago (Formato imagen o pdf) |                    |                   |                   |  |  |  |  |  |  |

#### Pago en ventanilla Ingresa el número de movimiento, monto depositado, la fecha en que realizaste el pago y el lugar

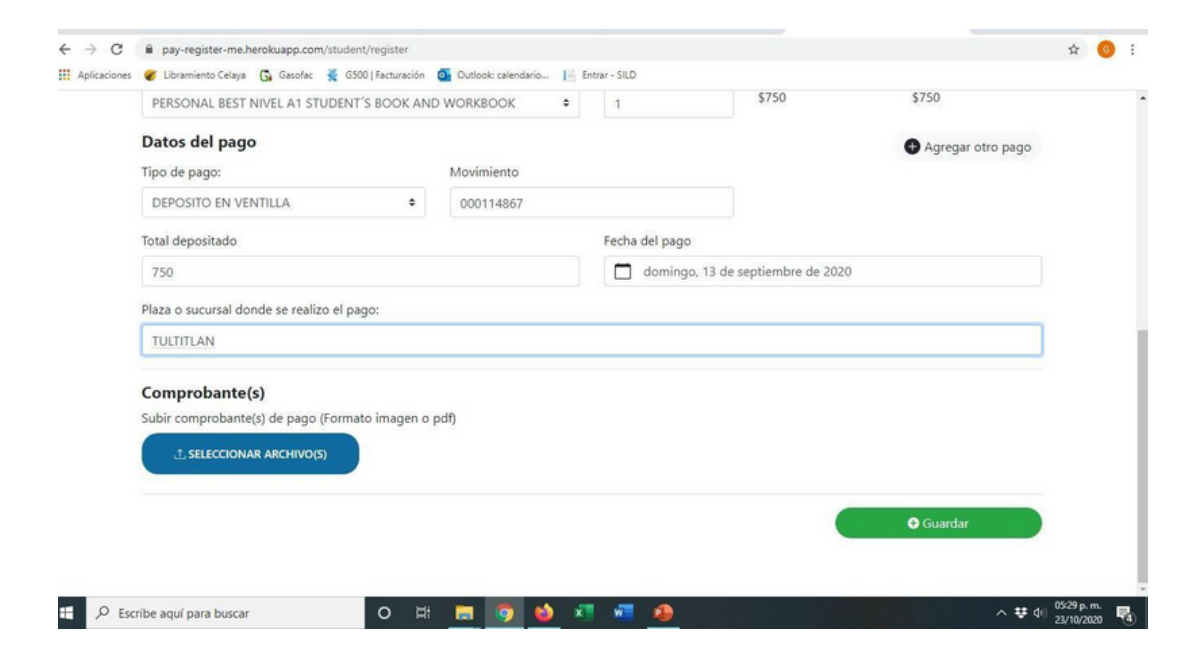

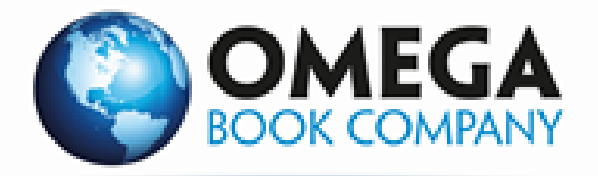

#### Si por algún motivo Realizaste mas de un pago, para completar el valor del libro ga click en la pestaña "AGREGAR OTRO PAGO"

|                                                     |                          | INSTITUTO TECNOLOGICO DE ESTUDIOS SUP, DE COACALCO |                  |                     |  |  |  |  |  |
|-----------------------------------------------------|--------------------------|----------------------------------------------------|------------------|---------------------|--|--|--|--|--|
| Datos del libro                                     |                          |                                                    |                  |                     |  |  |  |  |  |
| Libro:                                              |                          | Numero de piezas                                   | Precio del libro | Total               |  |  |  |  |  |
| PERSONAL BEST NIVEL A1 STUDENT'S BOOK AND           | WORKBOOK •               | 1                                                  | \$750            | \$750               |  |  |  |  |  |
| Datos del pago                                      |                          |                                                    |                  | 🕀 Agregar otro pago |  |  |  |  |  |
| Tipo de pago:                                       | Folio                    |                                                    |                  |                     |  |  |  |  |  |
| TRANSFERENCIA                                       | 2140975373               |                                                    |                  |                     |  |  |  |  |  |
| Total depositado                                    |                          | Fecha del pago                                     |                  |                     |  |  |  |  |  |
|                                                     |                          | martes, 20 de c                                    | octubre de 2020  |                     |  |  |  |  |  |
| Comprobante(s)                                      |                          |                                                    |                  |                     |  |  |  |  |  |
| Subir comprobante(s) de pago (Formato imagen o pdf) |                          |                                                    |                  |                     |  |  |  |  |  |
| ⊥ SELECCIONAR ARCHIVO(S)                            | ± seleccionar archivo(s) |                                                    |                  |                     |  |  |  |  |  |
|                                                     |                          |                                                    |                  |                     |  |  |  |  |  |

## Se desplegará otro campo para la captura de los datos del Voucher

| Aplicacione | is 🛷 Libramiento Celaya 😘 Gasofac 🔮 G500   Facturación | Outlook: calendario | Entrar - SILD    |                    |        |
|-------------|--------------------------------------------------------|---------------------|------------------|--------------------|--------|
|             | Line de page                                           | Folio               |                  | Agregar otro pago  |        |
|             | DEPOSITO EN PRACTICAJA                                 | 6674                |                  | 679458             |        |
|             | Total depositado                                       |                     | Fecha del pago   |                    |        |
|             | 700                                                    |                     | miércoles, 16 de | septiembre de 2020 |        |
|             | Plaza o sucursal donde se realizo el pago:             |                     |                  |                    |        |
|             | TULTEPEC                                               |                     |                  |                    |        |
|             |                                                        |                     |                  | Eliminar           |        |
|             | Tipo de pago:                                          | Folio               |                  | Autorización       |        |
|             | DEPOSITO EN PRACTICAJA                                 | 6759                |                  | 350460             |        |
|             | Total depositado                                       |                     | Fecha del pago   |                    |        |
|             | 50                                                     |                     | miércoles, 16 de | septiembre de 2020 |        |
|             | Plaza o sucursal donde se realizo el pago:             |                     |                  |                    |        |
|             | TULTEPEC                                               |                     |                  | ΝΟΤ                | A:     |
|             | Comprobante(s)                                         |                     |                  | Puedes             | susai  |
|             | scribe aquí para buscar                                |                     | 27 an a          | cuantos            | camn   |
|             |                                                        |                     |                  | cuantos            |        |
|             |                                                        |                     |                  | requiera           | is pai |
|             |                                                        |                     |                  | comple             | tar e  |

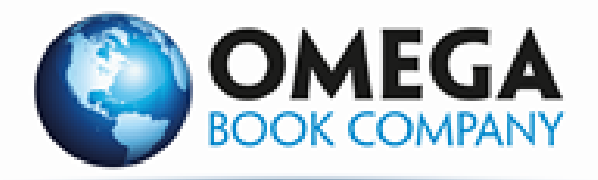

#### Una vez que hayas completado la información de pago, tienes que subir el comprobante o los pagos. Da click en "SELECCIONAR ARCHIVO"

| TULTEPEC                     |                 |        |  |  |           |  |
|------------------------------|-----------------|--------|--|--|-----------|--|
| Comprobante(s)               |                 |        |  |  |           |  |
| Subir comprobante(s) de pago | (Formato imagen | o pdf) |  |  |           |  |
| ⊥ SELECCIONAR ARCHIVO(       |                 |        |  |  |           |  |
|                              |                 |        |  |  |           |  |
|                              |                 |        |  |  |           |  |
|                              |                 |        |  |  | ● Guardar |  |
|                              |                 |        |  |  |           |  |
|                              |                 |        |  |  | 🗘 Guardar |  |

Una vez Selecciona el Archivo correspondiente a tu comprobante de pago y da click en "ACEPTAR" y para finalizar da click en "GUARDAR"

|                                                                                                    |                                                                                                    | ×                                                | ×   +                                                 | - 0                                                                                                    | ł.                                    | ×                                                                                                    |
|----------------------------------------------------------------------------------------------------|----------------------------------------------------------------------------------------------------|--------------------------------------------------|-------------------------------------------------------|----------------------------------------------------------------------------------------------------|---------------------------------------|----------------------------------------------------------------------------------------------------|
| ste equipo → Imágenes → 🗸 💍                                                                                                    | , D Buscar en Imáger                                                                                                    | aes                                              |                                                       | *                                                                                                    | 6                                     | 1                                                                                                    |
| carpeta                                                                                                    | :: •                                                                                                    |                                                  | r - SILD                                              |                                                                                                    |                                       |                                                                                                    |
| Nombre<br>Album de la cámara<br>Indigenes guardadas<br>Al ing123<br>Al ing122<br>Al comprobate de pago<br>Al roupenesas<br>Tipor Adobe Accebat Document<br>Comprobate de pago | Fecha<br>23/06/2020 08:16 p. m.<br>23/06/2020 08:16 p. m.<br>24/10/2020 09:41 a. m.<br>24/10/2020 09:41 a. m.<br>23/10/2020 05:25 p. m.<br>55 p. m.                                                                                                    | Tipo Carpel<br>Carpel<br>Adobe<br>Adobe<br>Adobe | Autorización<br>350460                                |                                                                                                    |                                       |                                                                                                    |
| COMPROBANT Immifice.297 R8     Ming116     Fecha de modificación: 23/10/20     Ming113     Ming112     Ming112     Ming112                                                    | 20 05:25 p. m. 11 p. m.<br>01/09/2020 11:22 a. m.<br>01/09/2020 10:33 a. m.<br>01/09/2020 10:17 a. m.<br>01/09/2020 10:17 a. m.                                                                                                    | Adobe<br>Adobe<br>Adobe<br>Adobe<br>Adobe        | iecha del pago<br>miércoles, 16 de septiembre de 2020 |                                                                                                    |                                       |                                                                                                    |
| bre de archivo: comprobante de pago                                                                                                    | Todos los archivos<br>Abrir                                                                                                    | Cancelar                                         |                                                       |                                                                                                    |                                       |                                                                                                    |
| omprobante(s) de pago (Formato imagen<br>L SELECCIONAR ARCHIVO(S)                                                                                                    | o pdf)                                                                                                    |                                                  |                                                       |                                                                                                    |                                       |                                                                                                    |
|                                                                                                    |                                                                                                    |                                                  | <b>♀</b> Guardar                                      |                                                                                                    |                                       |                                                                                                    |
|                                                                                                    | te equipo > Imágenes > v 0<br>arpeta<br>Normbre<br>Album de la cámara<br>Imágenes guardada:<br>la ing123<br>Comprobante de pago<br>la ing122<br>Comprobante de pago<br>la ing124<br>COMPROMINT<br>Pecha de nodificación: 22/10/20<br>la ing112<br>la ing112<br>la i | te equipo > Imágenes >                           | te equipo > Imágenes >                                | x       +         te quipo > Imágenes >       >         x       +         model as cinaras       22/06/2020 0616 p.m.         10/06/2020 0616 p.m.       Corpete         invigenes guardadas       22/06/2020 0616 p.m.         10/06/2020 0616 p.m.       Corpete         invigenes guardadas       22/06/2020 0616 p.m.         10/06/2020 0616 p.m.       Corpete         invigenes guardadas       22/06/2020 0616 p.m.         10/07/2020 0617 p.m.       Adobe         invigenes guardadas       22/06/2020 0615 p.m.         10/07/2020 0617 p.m.       Adobe         10/07/2020 0618 p.m.       Adobe         10/07/2020 1012 p.m.       Adobe         10/07/2020 1012 p.m.       Adobe         10/07/2020 1012 p.m.       Adobe         10/07/2020 1013 p.m.       Adobe         10/07/2020 1013 p.m.       Adobe         10/07/2020 1013 p.m.       Adobe         10/07/2020 1013 p.m.       Adobe         10/07/2020 1013 p.m.       Adobe         10/07/2020 1013 p.m.       Adobe         10/07/2020 1013 p.m.       Adobe         10/07/2020 1013 p.m.       Adobe         10/07/2020 1017 p.m.       Adobe         10/07/2020 101 | <pre>kequipe &gt; Imigenes &gt;</pre> | tequipe > Imigenes >       >       >       >       >       >       >       >       >       >       >       >       >       >       >       >       >       >       >       >       >       >       >       >       >       >       >       >       >       >       >       >       >       >       >       >       >       >       >       >       >       >       >       >       >       >       >       >       >       >       >       >       >       >       >       >       >       >       >       >       >       >       >       >       >       >       >       >       >       >       >       >       >       >       >       >       >       >       >       >       >       >       >       >       >       >       >       >       >       >       >       >       >       >       >       >       >       >       >       >       >       >       >       >       >       >       >       >       >       >       >       >       >       >       >       >       >       > |

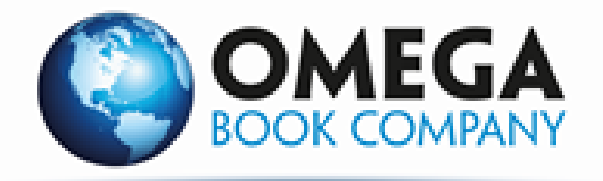

#### Verifica los datos de tu Voucher

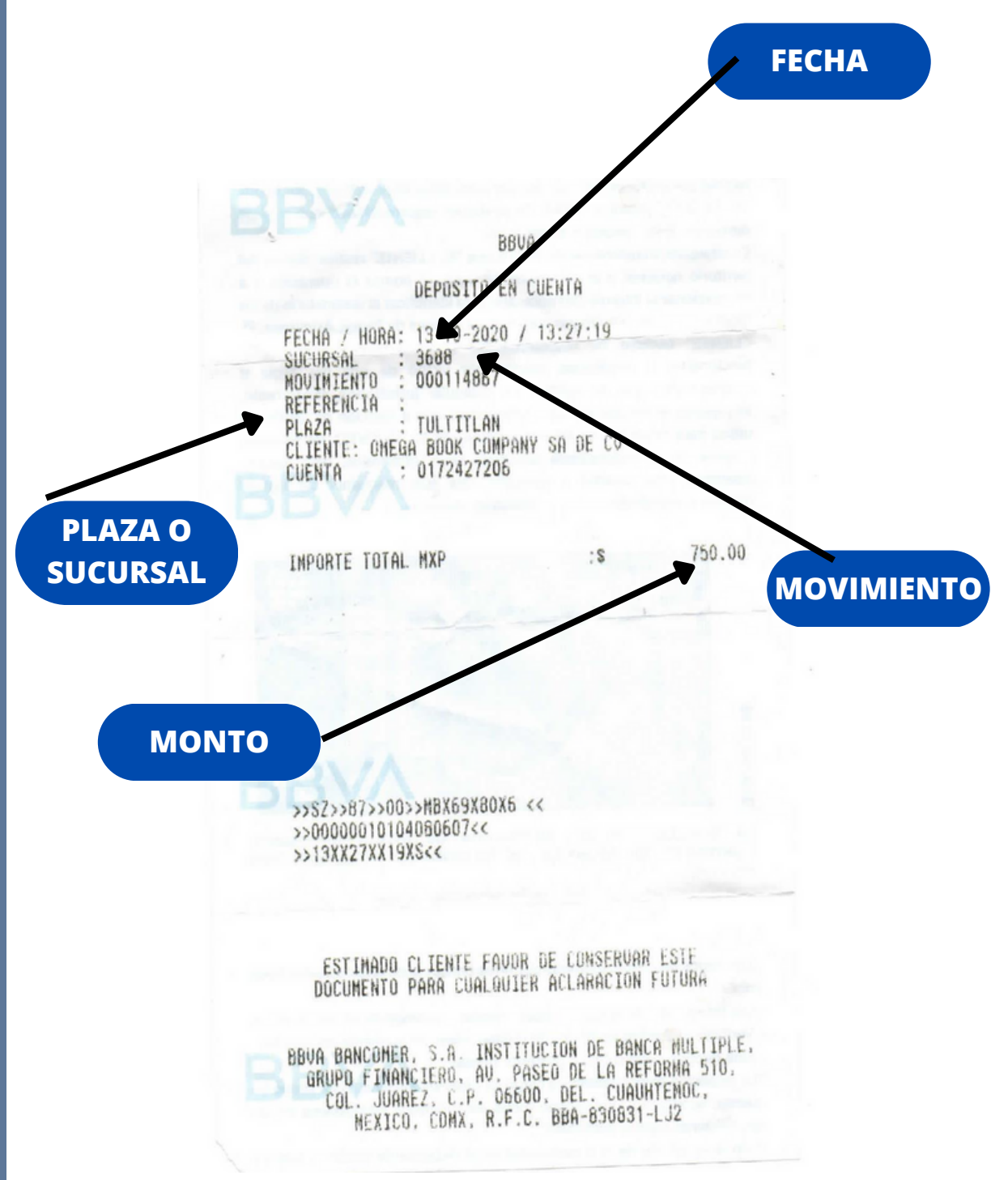

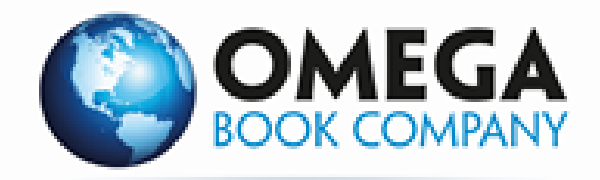

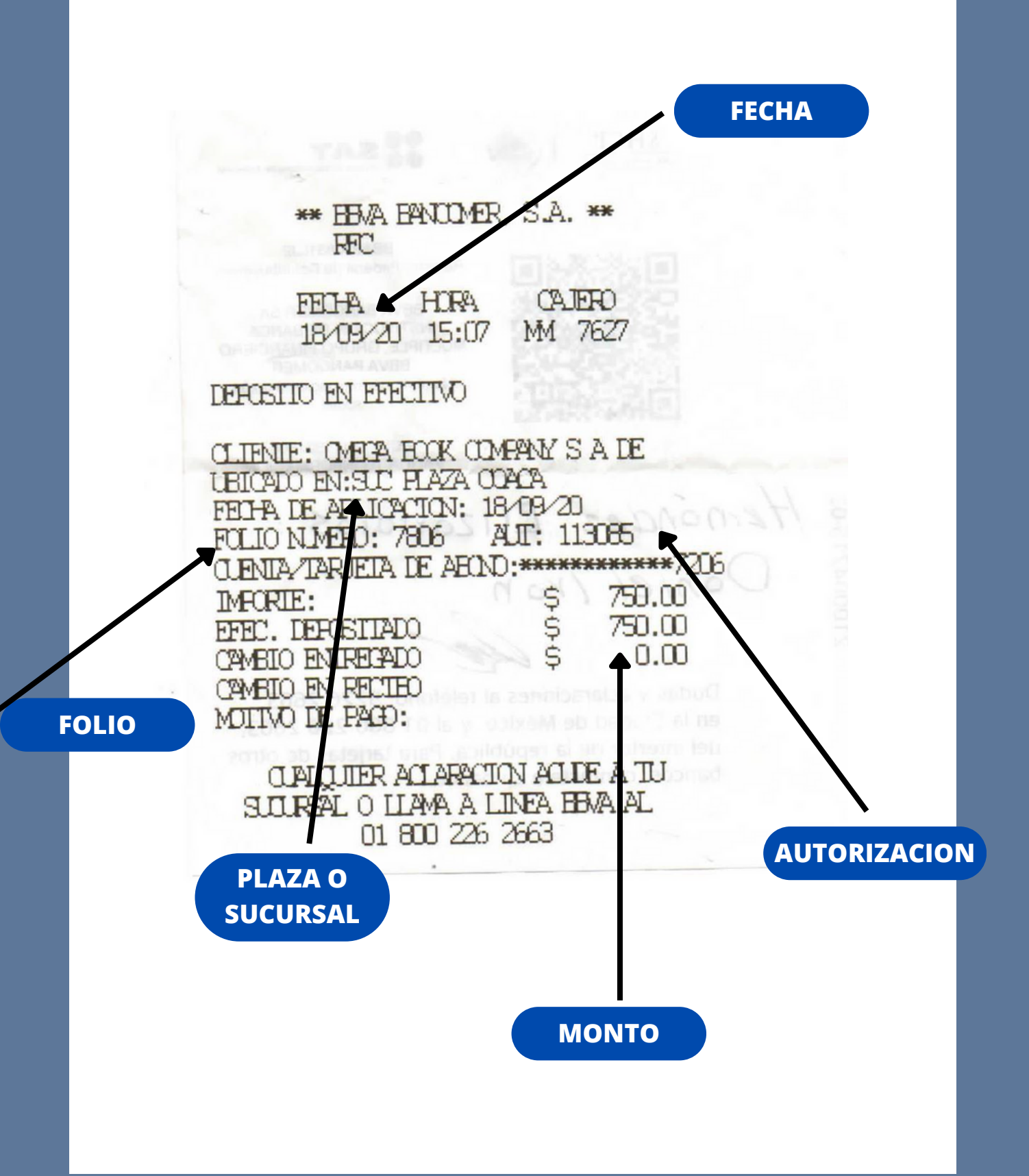

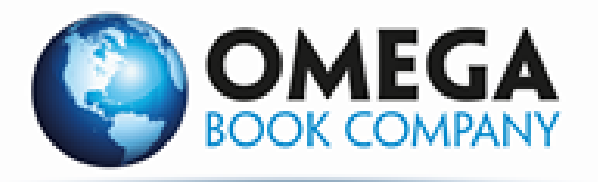

## Una vez guardado se te notificara que te llegara un correo con la verificación de tu pago.

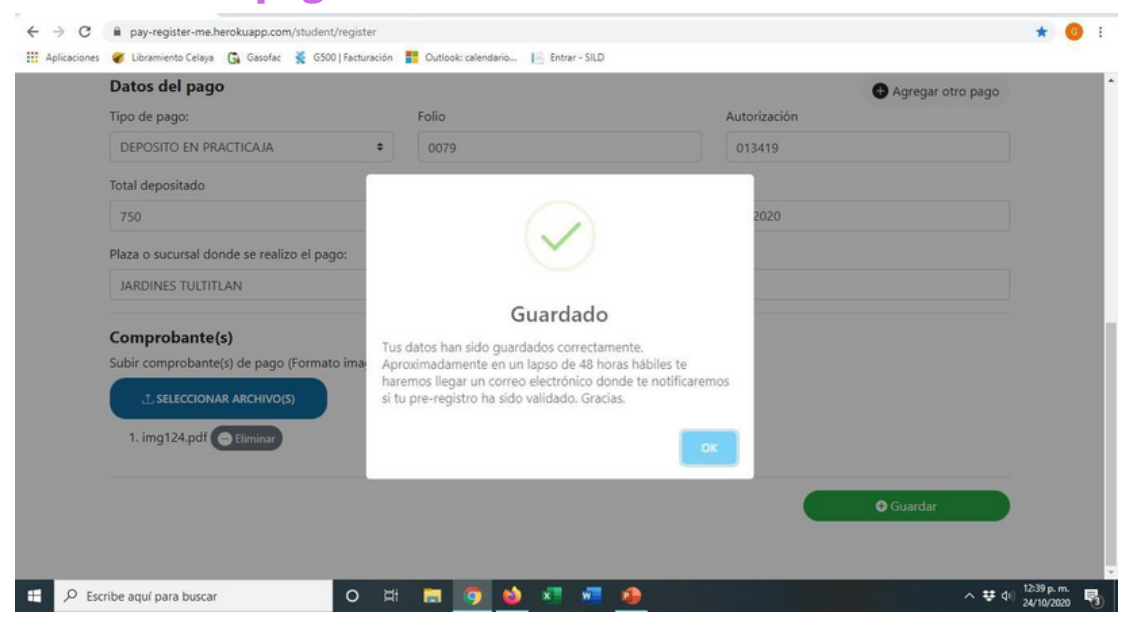

#### Te llegara este correo con la confirmación de la verificación de tu pago.

## En caso de ser rechazado tendrás que realizar el Pre-Registro nuevamente.

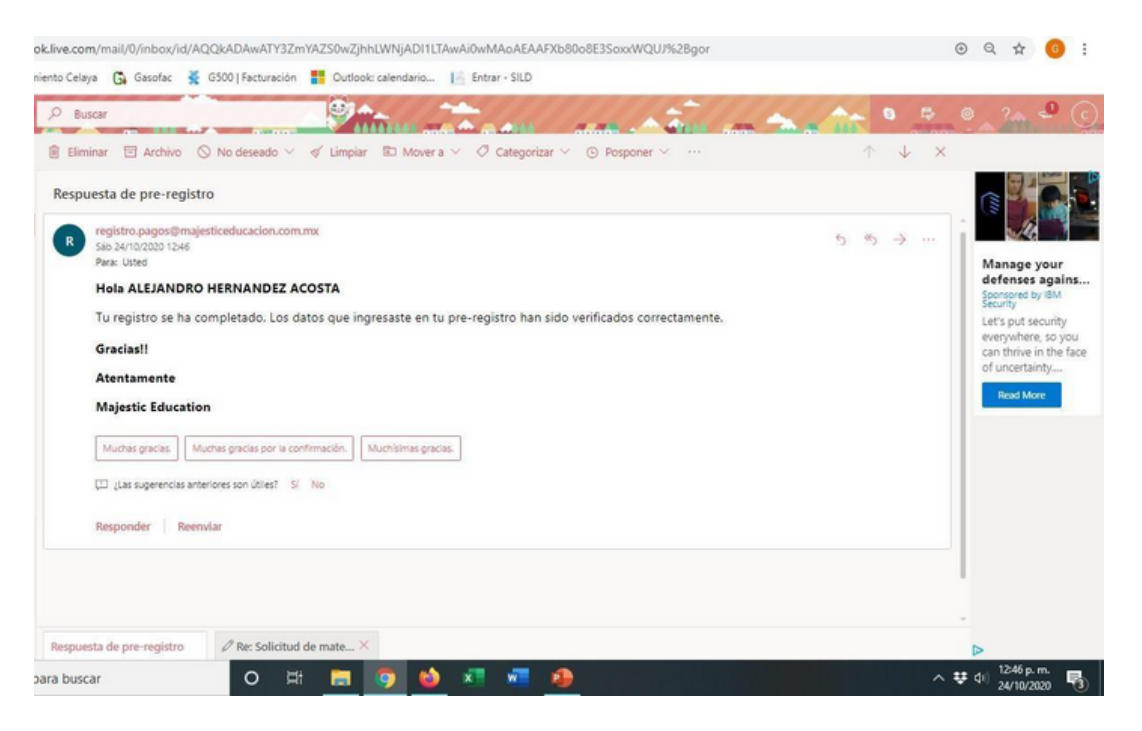

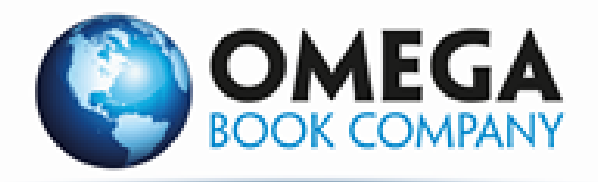

Para los libros físicos, una vez verificado tu pago se te hará la entrega de tu libro según tu coordinacion

Después de la verificación de tu pago, Si tu libro es físico se te hará la entrega de 24 a 72 horas hábiles.

#### **RECUERDA:**

Realiza tu registro solo una vez En cuanto te llegue el correo de verificación, si tu pago fue rechazado realiza el preregistro nuevamente.